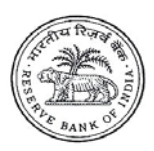

# भारतीय रिज़र्व बैंक# \_RESERVE BANK OF INDIA

www.rbi.org.in

RBI/2014-15/348 IDMD(DGBA).CDD.No.2589/13.01.999/2014-15

December 11, 2014

The Chairman & Managing Director Head Office (Government Accounts Department) State Bank of India & Associate Banks All Nationalised Banks ICICI Bank Ltd., HDFC Bank Ltd, Axis Bank Ltd., and Stock Holding Corporation of India Ltd (SHCIL).

Dear Sir/Madam,

## Inflation Indexed National Savings Securities-Cumulative, 2013 - Early repayment/redemption

Please refer to our <u>circular DGBA.CDD.No.3688/13.01.999/2013-2014 dated</u> <u>December 19, 2013</u> regarding the issuance of Inflation Indexed National Savings Securities-Cumulative (IINSS-C), 2013. In terms of Para 15(ii) of the circular, an investor can seek early repayment/premature redemption,

- (i) after one year of holding if he/she is a senior citizen (over 65 years of age)
- (ii) after 3 years of holding in all other cases,

subject to deduction of penalty at the rate of 50% of the last coupon payable. The early redemption is allowed only on coupon date.

2. In this regard, please find enclosed the process flow of early repayment/premature redemption before the maturity date of the security on e-kuber Portal. The early repayment/pre-mature redemption report will be available in the 'My Downloads' option under the member bank user's login.

3. The function will be available from December 23, 2014 on e-kuber portal. Kindly revert in case of any clarifications and mark a copy of your <u>email</u>.

Yours faithfully,

(R. K. Singh) Deputy General Manager

Encl.: As above.

आंतरिक ऋण प्रबंध विभाग, केंद्रीय कार्यालय, 4थी मंजिल, भायखला ऑफिस बिल्डिंग, मुंबई सेंट्रल रेल्वे स्टेशन के सामने, भायखला, मुंबई – 400 008, भारत फोन : (022) 2308 4121, फैक्स : (022) 2300 0370/2301 0095, ई-मेल : cgmidmd@rbi.org.in

Internal Debt Management Department, Central Office, 4<sup>th</sup> Floor, Byculla Office Building, Opposite Mumbai Railway Station, Byculla, Mumbai-400 008, India Telephone: 022 2308 4121, Fax: 022 2300 0370/2301 0095, Email: <u>cgmidmd@rbi.org.in</u>

हिन्दी आसान है. इसका प्रयोग बढ़ाइए।

| चेतावनी : रिज़वे बैंक द्वारा इंमेल, डाक, एसएमएस या फोन काल के जरिये किसी की भी व्यक्तिगत जानकारी जैसे बैंक खाते का ब्यौरा, पासवडे आदि नहीं मांगी जाती है। |
|----------------------------------------------------------------------------------------------------|
| यह धन रखने या देने का प्रस्ताव भी नहीं करता है। ऐसे प्रस्तावों का किसी भी तरीके से जवाब मत दीजिये।                                                        |
| Caution: RBI never sends emails, SMSs or makes calls asking for personal information like bank account details, passwords, etc. It never keeps or         |
| offers funds to anyone. Please do not respond in any manner to such offers.                                                                               |

#### Inflation Indexed National Savings Securities- Cumulative, 2013 – early repayment/pre mature redemption <eKuber Portal>

#### 1. Overview

Reserve Bank of India has provided services for the member banks to facilitate the citizens to subscribe and redeem the Inflation Indexed National Savings Securities- Cumulative (IINSS-C), 2013.

This document will provide information on how the member banks can use the pre closure service provided in the portal for early payment/pre mature redemption an IINSS-C held by a senior citizen.

#### 2. Pre requisites

- The service will be made available in the bank bouquet. The service name is ISSREDEEM.
- The bank administrators should provide access to the service in the same way as done before for other services.
- The bank administrators should configure the pre closure report to the appropriate users for them to be able to download the report from the My Downloads.

### 3. Pre closure service – operating procedure

In the IIB Services menu, click on the Retail Investor – Landing option. The following screen will be displayed.

| e-KUBER Online  | Access @ Reserve Ba          | nk of India - Wi               | ndows Intern    | et Explorer provided by Inte | llect Design Arena Ltd |                     |                      |                                       | 1 10-                                                 |                                                                          |
|-----------------|------------------------------|--------------------------------|-----------------|------------------------------|------------------------|---------------------|----------------------|---------------------------------------|-------------------------------------------------------|--------------------------------------------------------------------------|
|                 | http://localhost:28080.      | /CUPWeb/secu                   | rities/enquirie | es/qrinvlanding.jsp?serviceC | ode=RINVLANDING        |                     |                      | • 🛛 🖓 🔸                               | 🕈 🔀 🔛 Bing                                            |                                                                          |
| 😽 Favorites     | 👍 🙋 Suggested S              | iites 🔻 👩 Wel                  | Slice Gallery   | 👻 🧲 CUPWeb 🗲 CBS_I           | ocal 🗧 CAPWeb_bac      | koffice             |                      |                                       |                                                       |                                                                          |
| e-KUBER Online  | e Access @ Reserve Ba        | ank of India                   |                 |                              |                        |                     |                      | 1                                     | 🕯 🕶 📾 🔹 📾 🕶 Pa                                        | ge ▼ Safety ▼ Tools ▼                                                    |
| 🎒 भारती<br>RESE | य रिज़र्व बैंक<br>RVE BANK O | FINDIA                         |                 |                              |                        |                     |                      | Server Date: 04/                      | Customer: HDFC BANK L<br>/12/2014 21:27:15 Current Lo | HDFCUSER (HDFCINIT<br>TD PRINCIPAL A/C (1050<br>gin: 04/12/2014 21:27:02 |
| me Notificatio  | ns Service History           | Service Workbe                 | nch My Dov      | vnloads                      |                        |                     |                      |                                       |                                                       | Change Password Logo                                                     |
| B Services -    | Service History -            | File Uploads                   | • Primar        | y Auctions/OMO Issues 👻      | LAF/MSF Issues -       | Security Services - | Running Accou        | unts 👻 Limits Configuratio            | on 👻 Underwriter Issues 👻                             | Payment Services -                                                       |
| etail Investor  | - Landing (RINVL)            | ANDING)                        |                 |                              |                        |                     |                      |                                       |                                                       |                                                                          |
| Select Servic   | :e ·                         | <ul> <li>View Inves</li> </ul> | stor Details    |                              |                        |                     |                      |                                       |                                                       | Refresh                                                                  |
|                 |                              | Sel                            | ect             | Retail Investor ID           | Retail Inv             | estor Name          | Investor<br>Category | Date of Birth/Date of<br>Registration |                                                       |                                                                          |
|                 |                              |                                |                 |                              | Dia D                  |                     | Capital Ciliana      | 10/12/2049                            |                                                       |                                                                          |
|                 |                              |                                |                 | 7                            | Dig D<br>Rakach kumar  |                     | Others               | 21/10/1983                            |                                                       |                                                                          |
|                 |                              |                                |                 | 10                           | Senior Citizen Account |                     | Senior Citizen       | 15/12/2045                            |                                                       |                                                                          |
|                 |                              | C                              |                 | 16                           | investor 1             |                     | Others               | 01/08/1980                            |                                                       |                                                                          |
|                 |                              | 0                              | 2               | 17                           | San                    |                     | Others               | 08/09/1987                            |                                                       |                                                                          |
|                 |                              | 0                              |                 | 18                           | investor 1             |                     | Others               | 01/01/1979                            |                                                       |                                                                          |
|                 |                              | C                              |                 | 19                           | customer 1             |                     | Others               | 07/10/1985                            |                                                       |                                                                          |
|                 |                              | 0                              |                 | 20                           | test                   |                     | Others               | 21/10/1981                            |                                                       |                                                                          |
|                 |                              | (                              | 5               | 21                           | Leena N                |                     | Others               | 10/06/1980                            |                                                       |                                                                          |
|                 |                              | -                              |                 | 22 [31]                      | Heena J                |                     | Others               | 12/05/1980                            |                                                       |                                                                          |
|                 |                              |                                | 2 3 4           | 22 21<br>∔ 5 6 7 8 9 →       | Records from 1 t       | to 10 of 100        | Others               | 12/05/1980                            |                                                       |                                                                          |
| e               |                              |                                |                 |                              |                        |                     |                      | 👊 Local intr                          | anet   Protected Mode: Off                            | 🖓 🔻 🔍 1009                                                               |
|                 |                              | 1 🦁                            |                 | 🗿 🧔 👔                        | â 🛷                    |                     |                      |                                       |                                                       | ▲ IP 12:44                                                               |

In the screen, the investor details can be searched by using either the investor's id or the investor's name.

Once the investor is chosen, select View Holding Details option the –Select Service-- drop down box at the left-top of the screen.

The investor's IIB holdings will be displayed as shown below.

| 1 N               | cess @ Reserve Bank of India - Winde  | ows Internet Explorer provided by Intell  | lect Design Arena Ltd |                    | A 34.              |                      |                                                  |                                                                          |
|-------------------|---------------------------------------|-------------------------------------------|-----------------------|--------------------|--------------------|----------------------|--------------------------------------------------|--------------------------------------------------------------------------|
| V . http          | .p://localhost:28080/CUPWeb/securitie | es/enquiries/qrinvholdInd.jsp/serviceCo   | Jde=RINVHOLDLND&requ  | JestPK=1 1050 21   |                    | ▼   ⊠   *7           | X Bing                                           |                                                                          |
| Favorites 🖌       | 🚖 🝘 Suggested Sites 👻 🍘 Web SI        | lice Gallery 👻 🗧 CUPWeb 🗧 CBS_lo          | ocal 🕻 CAPWeb_backoff | fice               |                    |                      |                                                  |                                                                          |
| e-KUBER Online A  | Access @ Reserve Bank of India        |                                           |                       |                    |                    |                      | 🕶 🗟 👻 🖃 🖷 🕶 Pi                                   | age 🕶 Safety 🕶 Tools 🕶                                                   |
| ) भारतीय<br>RESER | रिज़र्व बैंक<br>VE BANK OF INDIA      |                                           |                       |                    |                    | Server Date: 04/12   | Customer: HDFC BANK<br>/2014 21:27:59 Current Lo | HDFCUSER (HDFCINF<br>LTD PRINCIPAL A/C (105)<br>ogin: 04/12/2014 21:27:0 |
| me Notifications  | s Service History Service Workbenc    | h My Downloads                            |                       |                    |                    |                      |                                                  | Change Password Log                                                      |
| Services - S      | Service History 🔻 File Uploads 🕶      | Primary Auctions/OMO Issues 🔻             | LAF/MSF Issues - S    | ecurity Services 👻 | Running Accounts - | Limits Configuration | Underwriter Issues 🔻                             | Payment Services -                                                       |
| atail Investor H  | oldings-Landing (RINVHOLDLN           | D)                                        |                       |                    |                    |                      |                                                  |                                                                          |
| -Select Service-  | View Holding                          | ) Details                                 |                       |                    |                    |                      |                                                  | Refresh                                                                  |
| Select            | ISIN                                  |                                           | Description           |                    | V                  | alue Date            | Amount                                           | Maturity Date                                                            |
| 0                 | IN0020130087                          | Inflation Indexed National Savings Securi | ities-C               |                    |                    | 3/02/2014            | 5000                                             | 13/02/2024                                                               |
| •                 | IN0020130087                          | Inflation Indexed National Savings Securi | ties-C                |                    |                    | 3/02/2014            | 10000                                            | 13/02/2024                                                               |
| 0                 | IN0020130087                          | Inflation Indexed National Savings Securi | ties-C                |                    | 1                  | 3/02/2014            | 5000                                             | 13/02/2024                                                               |
| 0                 | IN0020130087                          | Inflation Indexed National Savings Securi | ities-C               |                    | 1                  | 1/09/2013            | 10000                                            | 11/09/2023                                                               |
| 0                 | IN0020130087                          | Inflation Indexed National Savings Securi | ties-C                |                    | 1                  | 1/09/2013            | 5000                                             | 11/09/2023                                                               |
| 0                 | IN0020130149                          | 2% IIB 2013                               |                       |                    | 1                  | 0/04/2014            | 10000                                            | 10/04/2024                                                               |
| 0                 | IN0020130149                          | 2% IIB 2013                               |                       |                    | 0                  | 7/04/2014            | 10000                                            | 07/04/2024                                                               |
| 0                 | IN0020130149                          | 2% IIB 2013                               |                       |                    | (                  | 6/04/2014            | 10000                                            | 06/04/2024                                                               |

The ISIN, description, the value date and the amount are displayed per each holding. The user can select the holding to be pre closed from the screen. Then the Pre closure option should be selected from the –Select Service—drop down box available on the left-top of the screen.

The following screen will be displayed.

| 🍘 e-KUBER Online Access @ Reserve B     |                                                        |                     |                         |                    |                            |                                                  |                                                                                                    |
|-----------------------------------------|--------------------------------------------------------|---------------------|-------------------------|--------------------|----------------------------|--------------------------------------------------|----------------------------------------------------------------------------------------------------|
| CO V thtp://localhost:2808              | 0/CUPWeb/securities/requests/eissredeem.jsp?serviceCod | le=ISSREDEEM&formRe | equestID=20141204212149 | 014253             | ▼ 🗟 😽 🗙                    | b Bing                                           | <del>،</del> م                                                                                                    |
| 🚖 Favorites 🛛 😤 🔊 Suggested             | Sites 👻 🙋 Web Slice Gallery 👻 🗲 CUPWeb 🗧 CBS_I         | local 🗧 CAPWeb_bac  | koffice                 |                    |                            |                                                  |                                                                                                    |
| e-KUBER Online Access @ Reserve B       | Bank of India                                          |                     |                         |                    | 🖄 •                        | 🖾 🕆 🖃 🖶 🕶 Pag                                    | je 🕶 Safety 🕶 Tools 🕶 🔞 🕶                                                                                                    |
| 🎯 भारतीय रिज़र्व बैंक<br>RESERVE BANK C | :<br>DF INDIA                                          |                     |                         |                    | C<br>Server Date: 04/12/20 | Customer: HDFC BANK L<br>14 21:22:10 Current Log | HDFCUSER (HDFCINIT)<br>TD PRINCIPAL A/C (1050)<br>pin: 04/12/2014 20:49:29                                                                                                    |
| Home Notifications Service History      | Service Workbench My Downloads                         |                     |                         |                    |                            | !                                                | Change Password Logout                                                                                                    |
| IIB Services    Service History         | File Uploads   Primary Auctions/OMO Issues             | LAF/MSF Issues -    | Security Services -     | Running Accounts * | Limits Configuration -     | Underwriter Issues 🔻                             | Payment Services -                                                                                                    |
| Issue Subscription Pre-Closure          | (ISSREDEEM)                                            |                     |                         |                    |                            |                                                  |                                                                                                    |
| Initiate Repair Initiation              | n Mode                                                 |                     |                         |                    |                            |                                                  |                                                                                                    |
| Retail Investor ID *                    | 21                                                     |                     | ISIN                    |                    | IN0020130087               | <b>Q</b>                                         | =                                                                                                    |
| Investment Serial                       | 4                                                      |                     | Entr                    | y Date             | 19/03/2014                 |                                                  |                                                                                                    |
| Investment Date                         | 13/02/2014                                             |                     | Inve                    | stment Amount      |                            | 10,000.00                                        |                                                                                                    |
| Number Of Units                         | 2                                                      |                     | Inter                   | rest Accrued       |                            | 0.00                                             |                                                                                                    |
| Number of Units to Redeem *             | 1                                                      |                     | Red                     | emption Amount     |                            | 5,000.00                                         |                                                                                                    |
| New Interest Accrued                    | 0.00                                                   |                     | Pen                     | alty Charges       |                            |                                                  |                                                                                                    |
| Net Amount                              |                                                        |                     |                         |                    |                            |                                                  |                                                                                                    |
| Investor Bank Details                   |                                                        |                     |                         |                    |                            |                                                  |                                                                                                    |
| Beneficiary IFSC *                      | HDFC0000111                                            |                     |                         |                    |                            |                                                  |                                                                                                    |
| Account Type *                          | 10-Savings Account 👻                                   |                     |                         |                    |                            |                                                  |                                                                                                    |
| Account Number *                        | 131265545647654                                        |                     |                         |                    |                            |                                                  |                                                                                                    |
| Account Name *                          | VEERA                                                  |                     |                         |                    |                            |                                                  | +                                                                                                    |
| Done                                    |                                                        |                     |                         |                    | 🗣 Local intranet           | Protected Mode: Off                              | A      A      A |
| 📀 🖉 🚞 🖸                                 | ) 🧿 🎆 🚱 1                                              | â 🐠                 |                         | a second second    |                            |                                                  | ▲ 🔤 🧤 12:39 PM<br>12/4/2014                                                                                                    |

The subscription/holding details of the selected holding are displayed on the screen. The user has to enter the number of units that the customer wants to redeem. The partial redemption facility is also available. Once the number of units is inputted, the redemption amount, new interest accrued, penalty charges and the net amount are displayed. (The

penalty and net amount are displayed only if applicable)

Also, the investor's Bank Details, provided at the time of subscription to the bond, are displayed. In case of change in the bank's details, the same can be edited here before submission of the transaction.

| 🗩 🗢 🏹 http://localhost:280      | 180/CUPWeb/securities/requests/eissredeem.jsp?serviceCode=ISSREDEEM&formReq | uestID=20141204212149014253 | 👻 😽 🗙 🕨 Bing                           | Q                      |
|---------------------------------|-----------------------------------------------------------------------------|-----------------------------|----------------------------------------|------------------------|
| 🚖 Favorites 🛛 👍 🖉 Suggeste      | d Sites 🕶 🔊 Web Slice Gallery 👻 🕻 CUPWeb 🐔 CBS_local 🐔 CAPWeb_backo         | ffice                       |                                        |                        |
| e-KUBER Online Access @ Reserve | Bank of India                                                               |                             | 🏠 🕶 🗟 👻 🚍 📥 🕶 Page                     | e 🕶 Safety 🕶 Tools 🕶 🔞 |
| Issue Subscription Pre-Closure  | (ISSREDEEM)                                                                 |                             |                                        |                        |
| Initiate Repair Initiatio       | on Mode                                                                     |                             |                                        |                        |
|                                 |                                                                             |                             |                                        |                        |
| Retail Investor ID *            | 21                                                                          | ISIN                        | IN0020130087                           |                        |
| nvestment Serial                | 4                                                                           | Entry Date                  | 19/03/2014                             |                        |
| nvestment Date                  | 13/02/2014                                                                  | Investment Amount           | 10,000.00                              |                        |
| Number Of Units                 | 2                                                                           | Interest Accrued            | 0.00                                   |                        |
| lumber of Units to Redeem *     | 1                                                                           | Redemption Amount           | 5,000.00                               |                        |
| New Interest Accrued            | 0.00                                                                        | Penalty Charges             |                                        |                        |
| Net Amount                      |                                                                             |                             |                                        |                        |
| nvestor Bank Details            |                                                                             |                             |                                        |                        |
| Beneficiary IFSC *              | HDFC0000111                                                                 |                             |                                        |                        |
| Account Type *                  | 10-Savings Account -                                                        |                             |                                        |                        |
| account Number *                | 131265545647654                                                             |                             |                                        |                        |
| Account Name *                  | VEERA                                                                       |                             |                                        |                        |
| Remarks *                       | ок                                                                          |                             |                                        |                        |
|                                 |                                                                             |                             |                                        |                        |
|                                 |                                                                             |                             |                                        |                        |
| Next                            | Reset                                                                       |                             |                                        |                        |
| e                               |                                                                             |                             | 🗣 Local intranet   Protected Mode: Off | √ + € 100% +           |

The screen with investor's bank details is shown below.

Once the details are entered, click on the next button. The confirmation page is displayed where in the data inputted is displayed for final confirmation before submission.

The confirmation screen is shown below.

| e-KUBER Online Access @ Reserve                             | Bank of India - Windows Internet Explorer provided by Intellect Design Arena Lt       | d                                 |                                        |                                                                                                    |  |
|-------------------------------------------------------------|---------------------------------------------------------------------------------------|-----------------------------------|----------------------------------------|----------------------------------------------------------------------------------------------------|--|
| 🕒 🔘 🗢 📫 http://localhost:28                                 | 080/CUPWeb/securities/requests/eissredeemconf.jsp?serviceCode=ISSREDEEM&f             | ormRequestID=20141204212300014254 | 🗕 🗠 😽 🗙 📴 Bing                         | • م                                                                                                    |  |
| 🚖 Favorites 🛛 🍰 🔊 Suggeste 🐔 e-KUBER Online Access @ Reserv | ed Sites 👻 🖉 Web Slice Gallery 👻 💭 CUPWeb 💭 CBS_local 💭 CAPWeb_ba<br>re Bank of India | ickoffice                         | 🚵 🔻 🔝 👻 📾 🔻 Page 🕶 S                   | afety 🔻 Tools 👻 🔞 🗸                                                                                                    |  |
| Issue Subscription Pre-Closur                               | e (ISSREDEEM)                                                                         |                                   |                                        |                                                                                                    |  |
| Initiation Mode                                             |                                                                                       |                                   |                                        |                                                                                                    |  |
| Retail Investor ID *                                        | 21                                                                                    | ISIN                              | IN0020130087                           | -                                                                                                    |  |
| Investment Serial                                           | 4                                                                                     | Entry Date                        | 19/03/2014                             |                                                                                                    |  |
| Investment Date                                             | 13/02/2014                                                                            | Investment Amount                 | 10,000.00                              |                                                                                                    |  |
| Number Of Units                                             | 2                                                                                     | Interest Accrued                  | 0.00                                   |                                                                                                    |  |
| Number of Units to Redeem *                                 | 1                                                                                     | Redemption Amount                 | 5,000.00                               |                                                                                                    |  |
| New Interest Accrued                                        | 0.00                                                                                  | Penalty Charges                   |                                        |                                                                                                    |  |
| Net Amount                                                  |                                                                                       |                                   |                                        |                                                                                                    |  |
| Investor Bank Details                                       |                                                                                       |                                   |                                        |                                                                                                    |  |
| Beneficiary IFSC *                                          | HDFC0000111                                                                           |                                   |                                        |                                                                                                    |  |
| Account Type *                                              | 10-Savings Account *                                                                  |                                   |                                        |                                                                                                    |  |
| Account Number *                                            | 131265545647654                                                                       |                                   |                                        |                                                                                                    |  |
| Account Name *                                              | VEERA                                                                                 |                                   |                                        |                                                                                                    |  |
| Remarks *                                                   | ОК                                                                                    |                                   |                                        |                                                                                                    |  |
|                                                             |                                                                                       |                                   |                                        |                                                                                                    |  |
|                                                             |                                                                                       |                                   |                                        |                                                                                                    |  |
| Edit                                                        | Confirm                                                                               |                                   |                                        |                                                                                                    |  |
| one                                                         |                                                                                       |                                   | 🗣 Local intranet   Protected Mode: Off | A =      A 100%      T     A     A |  |
|                                                             |                                                                                       |                                   | * <b>P</b>                             | 12:40 PM                                                                                                    |  |

Once the user clicks on the Confirm button, the work flow gets initiated and the service reference number is generated as shown below.

|              | http://lo         | calhost:28080/CUPWeb/landing/  | eservicehistory.jsp                     |                          |                      |                | ▼   ⊠   * <del>7</del>   × | Bing                                              |                                                                         |
|--------------|-------------------|--------------------------------|-----------------------------------------|--------------------------|----------------------|----------------|----------------------------|---------------------------------------------------|-------------------------------------------------------------------------|
| Favorites    | <b>\$</b> e       | Suggested Sites 👻 🙋 Web Slid   | ce Gallery 🔻 🧯 CUPWeb 👙 CBS_I           | ocal 🗧 CAPWeb_backoffice |                      |                |                            |                                                   |                                                                         |
| e-KUBER Onl  | line Access       | @ Reserve Bank of India        | ]                                       |                          |                      |                | 🟠 <del>-</del>             | 🔊 💌 🖶 🕶 Pag                                       | e ▼ Safety ▼ Tools ▼                                                    |
| )<br>RES     | तीय रिड़<br>SERVE | न्नर्व बैंक<br>BANK OF INDIA   |                                         |                          |                      |                | (<br>Server Date: 04/12/20 | Customer: HDFC BANK LT<br>14 21:36:52 Current Log | HDFCUSER (HDFCINIT<br>TD PRINCIPAL A/C (1050<br>in: 04/12/2014 21:33:16 |
| me Notifica  | itions Sen        | vice History Service Workbench | My Downloads                            |                          |                      |                |                            | <u>(</u>                                          | Change Password Logo                                                    |
| 3 Services - | Servic            | e History 🔻 File Uploads 🕶     | Primary Auctions/OMO Issues -           | LAF/MSF Issues - Secur   | ity Services 👻 Runni | ing Accounts 🔻 | Limits Configuration 🔻     | Underwriter Issues 🔻                              | Payment Services -                                                      |
| ervice Histe | огу               |                                |                                         |                          |                      |                |                            |                                                   |                                                                         |
| rvice *      |                   | Issue Subscript                | ion Pre-Closure -                       | Service Reference Number |                      |                | ] @                        |                                                   |                                                                         |
| art Date     |                   |                                |                                         | End Date                 | 1                    |                | 10.00 <b>*</b>             |                                                   |                                                                         |
|              | unt               |                                |                                         | Maximum Amount           |                      |                |                            |                                                   |                                                                         |
| nimum Amo    | Drast             |                                |                                         | Maximum Amount           |                      |                |                            |                                                   |                                                                         |
| Submit       | Reset             | View                           |                                         |                          | //                   | 1              |                            |                                                   |                                                                         |
|              | Select            | Service Reference Number       | Account Number                          | Transaction Amount       | Request Dat          | te             | Current Stage              | Current Status                                    |                                                                         |
|              | G                 | 2014041100012412               | 423564356                               | 10,000.00                | 11/09/2013           | Comple         | ion                        | Executed Successfully                             |                                                                         |
|              | 0                 | 2014041100012410               | 434567567                               | 10,000.00                | 11/09/2013           | Comple         | ion                        | Executed Successfully                             |                                                                         |
|              | 0                 | 2014041100012409               | 4235456                                 | 10,000.00                | 11/09/2013           | Executi        | in                         | Pending Execution                                 |                                                                         |
|              | 0                 | 2014041100012408               | 2345546564                              | 10,000.00                | 11/09/2013           | Executi        | n                          | Pending Execution                                 |                                                                         |
|              | 0                 | 2014032800012376               | 5465989000                              | 1,24,900.00              | 11/09/2013           | Executi        | in                         | Pending Execution                                 |                                                                         |
|              | 0                 | 2014032800012375               | 3214264                                 | 99,900.00                | 11/09/2013           | Executi        | in                         | Pending Execution                                 |                                                                         |
|              | 0                 | 2014032800012374               | 2324553664575757                        | 1,44,900.00              | 11/09/2013           | Executi        | n                          | Pending Execution                                 |                                                                         |
|              | 0                 | 2014032000012342               | 2222222222222                           | 2,49,900.00              | 11/09/2013           | Executi        | n                          | Pending Execution                                 |                                                                         |
|              | 0                 | 2014032000012340               | 555555555555555555555555555555555555555 | 2,49,900.00              | 11/09/2013           | Executi        | n                          | Pending Execution                                 |                                                                         |
|              |                   | 2 Records from 1 to 9 o        | f 10                                    |                          |                      |                |                            |                                                   |                                                                         |
|              |                   |                                |                                         |                          |                      |                | 🚱 Local intranet I         | Protected Mode: Off                               | S ▼ € 100%                                                              |

Note: The pre closure report will be available in the My Downloads option of the member bank user's login.

The function will be available from 23rd December 2014 in E-kuber portal. Kindly revert in case of any clarifications and mark a copy of your <u>mail</u>.